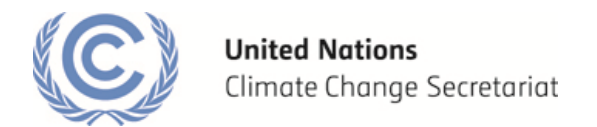

- Q1) How do I request access to the SD tool?
- Q2) How do I access the SD tool?
- Q3) How can I start working on/edit the SD tool?
- Q4) When is a question considered complete?
- Q5) When is an indicator considered complete?
- Q6) When is the SDC description report considered ready to be submitted?
- Q7) How can I save the information provided?

Q8) How can I know which questions I have already answered? How can I review the information provided?

Q9) How many completed SDC description reports can I submit at a time for each PA or PoA?

Q10) My SDC description report has been published and I would like to revise it. What should I do?

Q11) Can I withdraw a submitted/published report? I've submitted the wrong report by mistake, what should I do?

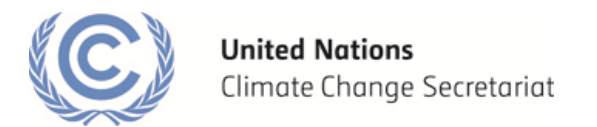

#### Q1) How do I request access to the SD tool?

1- Please visit the SD tool website at <u>cdmcobenefits.unfccc.int</u> and select "create a report"

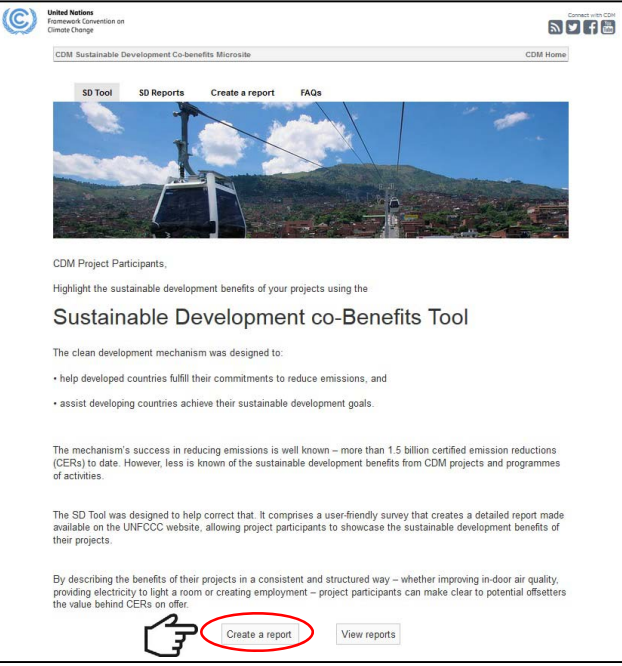

2- You will be directed to the following page, where you can request access to the SD tool.

| <b>(C)</b> | United Nations<br>Framework Convention on<br>Climate Change  |                       |                         |                                |                           |
|------------|--------------------------------------------------------------|-----------------------|-------------------------|--------------------------------|---------------------------|
|            | CDM Sustainable Development Co-benefi                        | ts Microsite          |                         |                                | CDM Home                  |
|            |                                                              |                       |                         |                                |                           |
|            | SD Tool SD Reports                                           | Create a report       | FAQs                    |                                | -                         |
|            |                                                              |                       | - Andrew                |                                |                           |
|            |                                                              |                       | / Year 1                |                                |                           |
|            | SCHOOL C                                                     |                       |                         |                                |                           |
|            |                                                              | 4                     |                         |                                | Constanting of the second |
|            |                                                              |                       |                         |                                |                           |
|            |                                                              |                       | THE REAL PROPERTY AND   | · Brits Frankling              |                           |
|            | Sustainable Dev                                              | velopme               | nt co-Ben               | efits Tool                     |                           |
|            |                                                              |                       |                         |                                |                           |
|            | The SD Tool is a user-friendly surve<br>and posting on line. | y used to create a    | detailed report ready   | for submission to the UNFCC    | C secretariat             |
|            |                                                              |                       |                         |                                |                           |
|            | The SD Tool is available to CDM pro                          | pject participants ar | nd Coordinating Mana    | aging Entities of CDM program  | nmes of                   |
|            | activities, for use on a voluntary bas                       | is. The published r   | eports are available to | o everyone online.             |                           |
|            |                                                              |                       |                         |                                |                           |
|            | Step 1: Request Access St                                    | ep 2: Complete        | Step 3: Submit          | Step 4: Promote                |                           |
|            |                                                              |                       |                         |                                |                           |
|            | Step 1: Request Acces                                        | ss                    |                         |                                |                           |
|            |                                                              |                       |                         |                                |                           |
|            | The SD Tool is available to Project                          | t Participants (PPs   | and Coordinating N      | lanaging Entities (CMEs )      |                           |
|            |                                                              |                       |                         |                                |                           |
|            | You can request access to the to                             | ol using the button   | below. The secretaria   | at will respond to your reques | t via email.              |
|            |                                                              |                       |                         |                                |                           |
|            | While you are waiting for your rep                           | ly from the secreta   | riat, take time to stur | dy the sustainable developme   | nt                        |
|            | collect the qualitative and quantita                         | ative data you will u | ise to describe the co  | benefits of your CDM activity  | y.                        |
|            | Request access to Si                                         | D tool Down           | load user quide         | View published reports         |                           |
|            | J                                                            | o too                 | and accer guide         | tion prototica reports         |                           |

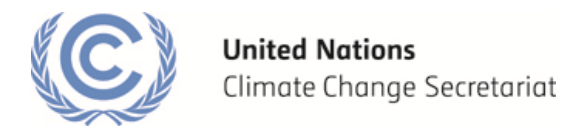

3- Kindly complete an online form with information about your CDM project.

Note: In order to request access to the SD tool, you shall be a designated authorized representative for the project activity / programme of activities. Please make sure that the provided project information (title, CDM project reference number - if any) is consistent with the information available on the UNFCCC CDM project view page.

#### Q2) How do I access the SD tool?

- 1- Please use the *link* provided by the secretariat to reach the SD tool interface.
- 2- Login with your *username* and *password* Note: If you encounter any problems
- 3- Select "Request SDC Report publication", and click on "Make Request".

| Requests I can make            |                                                                                        | My Reques | its    |           |          |          |          |     |
|--------------------------------|----------------------------------------------------------------------------------------|-----------|--------|-----------|----------|----------|----------|-----|
| Name                           | Description                                                                            | Process   | Object | Object    | Current  | Activity | Activity | Sta |
| Request SDC Report publication | Submit a request for publication of a<br>Sustainable Development Co-Benefits<br>report |           |        | Telefence | activity | Date     | Deduline |     |
| Request SDC Report withdrawal  |                                                                                        | •         |        |           |          |          |          | )   |

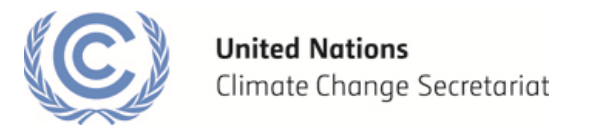

#### Q3) How can I start working on/edit the SD tool?

- 1- Please select your project activity from the pull down menu at the top of the page.
- 2- Once your project is selected, you can select the section of the SD tool you where would like to begin your work.

| ustaina                           | ible Development Co-Benefits                                                                                                    |           |   |
|-----------------------------------|----------------------------------------------------------------------------------------------------|-----------|---|
| Please                            | select the project                                                                                                    |           |   |
| Logo                              | ing in for the first time?                                                                                                    |           |   |
| We recor                          | mend reading the following user guide before submitting or withdrawing a SDC report:                                                                                                    | Home      |   |
| 1. 1                              | lease complete all mandatory sections before submitting a SDC report.                                                                                                    | Section 1 |   |
| 2. 1<br>e<br>s                    | n order to publish a SDC report, please inform the secretariat in advance about any changes to a CDM project activity/ PAA (for<br>xample, adding new host Parties to a PAA, change of scope) via e-mail storobidimforcc.int, You may request to withdraw a published<br>DC report via the interface by selecting the "withdraw" option. The date of validity of the withdrawn report will be the date when the<br>erretariat processes your withdrawal request. | Section 2 | _ |
| 3. 1                              | Please note that all published SDC reports will remain publicly available on the microsite and/or relevant project view pages.                                                                                                    | Save      |   |
| Furt                              | ner information on the SD tool                                                                                                    | Preview   |   |
| The CDM<br>managing<br>activities | sustainable development co-benefits description tool ("SD tool") is made available to CDM project participants and coordinating /<br>entities to assist them to describe sustainable development co-benefits of a CDM project activity or programme of<br>("PoA") ("activity") .                                                                                                    | Submit    |   |
| The use of<br>the CDM<br>PoAs, wh | of the SD tool is entirely voluntary. It has been developed in response to paragraph 5 of decision 8/CMP.7, in which the CMP requested<br>Executive Board to "develop appropriate voluntary measures to highlight the co-benefits brought about by CDM project activities and<br>le maintaining the perceptive of the Parties to define their sustainable development criteria".                                                                                 |           |   |
| The SD T<br>used at a             | ool is maintained by the UNFCCC secretariat as mandated by the CDM Executive Board (EB 70, paragraph 82).The SD tool can be<br>ny time in the life of a CDM activity, including to update the description should co-benefits change.                                                                                                    |           |   |
| The SDC<br>This repo              | report can be used for a single activity only. The SD tool produces a sustainable development co-benefits (SDC) description report.<br>rt and any previous SDC description reports will be available on the CDM website for the activity chosen.                                                                                                    |           |   |
| Any feed                          | back or questions can be sent to:                                                                                                    |           |   |
| Subject:<br>UNFCCC<br>Email: cd   | "SD tool"<br>Secretariat<br>Info@unfccc.int                                                                                                    |           |   |
| Step                              | Section                                                                                                    |           |   |
| 1                                 | Enter personal contact details; for existing activities, confirm Modalities of Communication (MOC.)membership, then submit the description to the UNFCCC for publication on the CDM website (i.e. on the respective activity page) More >>                                                                                                    |           |   |
| 2                                 | Describe the level of sustainable development co-benefit(s) of the activity for the 12 environment, social & economic criteria.                                                                                                    |           |   |

#### Q4) When is a question considered complete?

1- Please note that when you first open the SD tool, all sections and indicators are marked as incomplete (red).

| 100003 - Test Pre-Registration Project 03                                   |   |           |  |
|-----------------------------------------------------------------------------|---|-----------|--|
| invironment   Social   Economic   Further Information   Project Information |   | Home      |  |
| + Environment - Air                                                         | • | Section 1 |  |
| + Environment - Land                                                        | • | Section 2 |  |
| + Environment - Water                                                       | • | Save      |  |
| + Environment - Natural resources                                           | • | Preview   |  |
|                                                                             |   | Submit    |  |

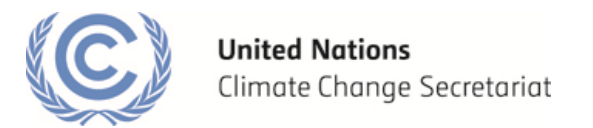

2- A question is considered complete (green) when any reply is provided (for Yes, No, N/A questions, any one of those selections is a "complete" answer).
 Note: If you have selected 'Yes', you will then need to provide at least one answer for that indicator.

| SDM-IS                                                                                                    |           | ٠ | ٩ |
|----------------------------------------------------------------------------------------------------|-----------|---|---|
| ainable Development Co-Benefits                                                                                                    |           |   |   |
| 100003 - Test Pre-Registration Project 03                                                                                                    |           |   | • |
| nvironment 🎈 Social 🌒 Economic 🗣 Further Information 🌒 Project Information                                                                                                    | Home      |   |   |
| + Environment - Air                                                                                                    | Section 1 |   |   |
| - Environment - Land                                                                                                    | Section 2 |   |   |
|                                                                                                    | Save      |   |   |
| Does the activity improve the soil quality and or avoid soil pollution, waste disposal?                                                                                             | Preview   |   |   |
| The activity can improve the sent quality through the production and use of e.g. compost, manure partient<br>and other fertilizers and/or avoid polluting the soil, waste disposal. | Submit    |   |   |
| <ul> <li>N/A (the question is not relevant)</li> <li>How and to what extent does the activity improve the soil quality or avoid soil pollution, waste disposal?</li> </ul>          |           |   |   |
| Prevention of pollution from endoflife products/equipment (solid waste)                                                                                                    |           |   |   |
| The activity improves the soil quality or avoids soil pollution and waste disposal.                                                                                                 |           |   |   |
| Production/use of compost Choose                                                                                                    |           |   |   |
|                                                                                                    |           |   |   |
|                                                                                                    |           |   |   |

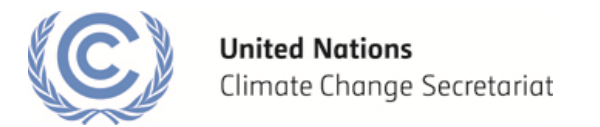

#### Q5) When is an indicator considered complete?

1- An indicator (e.g. Environment) is considered complete (green) when at least one question from each sub-indicator (e.g. Environment-Land) is complete.

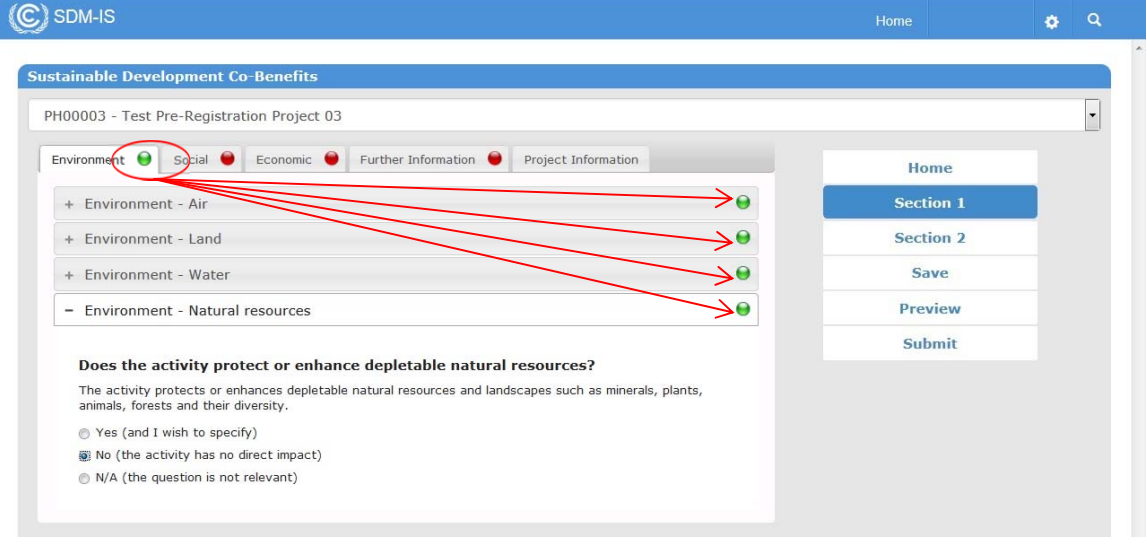

#### **Q6)** When is the SDC description report considered ready to be submitted?

- 1- Your SDC description report is considered ready to be submitted when both sections 1 and 2 are complete.
- 2- Note: You may choose to work on any of these sections from the "home" page or the buttons in the right-hand menu bar. At this step you may update information on the project activity. If you require any further revision of the pre-filled information on the project, please contact the secretariat via e-mail <u>sdtool@unfccc.int</u>.

| PH00003 - Test Pre-Registration Project 03                          |                  |           |  |
|---------------------------------------------------------------------|------------------|-----------|--|
| Environment \varTheta Social 😔 Economic 🔍 Further Information 😁 Pro | ject Information | Home      |  |
| + Environment - Air                                                 | θ                | Section 1 |  |
| + Environment - Land                                                | Θ                | Section 2 |  |
| + Environment - Water                                               | Θ                | Save      |  |
| + Environment - Natural resources                                   | θ                | Preview   |  |
|                                                                     |                  | Submit    |  |

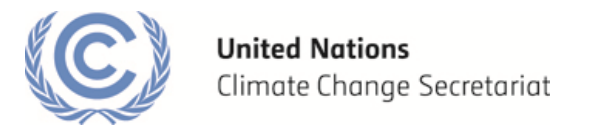

#### Q7) How can I save the information provided?

1- In order to save the questionnaire to be further edited at another point of time, please make sure you click on "Save" on the right side menu.

Note: It is recommended to regularly save any progress made to avoid any loss of data. If the website remains inactive for 15 minutes, you will be logged out.

| SDM-IS                                                                                                    |          |           | ۰ | Q |
|----------------------------------------------------------------------------------------------------|----------|-----------|---|---|
| ainable Development Co-Benefits                                                                                                    |          |           |   |   |
| 00003 - Test Pre-Registration Project 03                                                                                                    |          |           |   | • |
| nvironment 🗧 Social 🗧 Economic 🗧 Further Information 🏺 Project Information                                                                                                 |          | Home      |   |   |
| + Environment - Air                                                                                                    |          | Section 1 |   |   |
| - Environment - Land                                                                                                    | •        | Section 2 |   |   |
|                                                                                                    |          | Save      |   |   |
| Does the activity improve the soil quality and/or avoid soil pollution, waste<br>disposal?                                                                                 |          | Preview   |   |   |
| The activity can improve the soil quality through the production and use of e.g. compost, manure<br>and other fertilizers and/or avoid polluting the soil, waste disposal. | nutrient | Submit    |   |   |
| Yes (and I wish to specify)                                                                                                    |          |           |   |   |
| <ul> <li>No (the activity has no direct impact)</li> </ul>                                                                                                    |          |           |   |   |
| N/A (the question is not relevant)                                                                                                    |          |           |   |   |
| How and to what extent does the activity improve the soil quality or avoid pollution, waste disposal?                                                                      | soil     |           |   |   |
| Prevention of pollution from endoflife products/equipment (solid waste) Partly •                                                                                           |          |           |   |   |
| The activity improves the soil quality or avoids soil pollution and waste disposal.                                                                                        |          |           |   |   |
|                                                                                                    |          |           |   |   |
|                                                                                                    |          |           |   |   |
|                                                                                                    |          |           |   |   |
| Production/use of compost Choose 🔹                                                                                                    |          |           |   |   |

2- A message will confirm when the progress is saved successfully.

| 100003 - Test Pre-Registration Project 03                                                                                                    |                                                                        |                 |           | • |
|----------------------------------------------------------------------------------------------------|------------------------------------------------------------------------|-----------------|-----------|---|
| nvironment 💗 Social 🔮 Economic 😁 Furt                                                                                                    | her Information 🔴 Project Information                                  |                 | Home      |   |
| + Environment - Air                                                                                                    |                                                                        | Θ               | Section 1 |   |
| - Environment - Land                                                                                                    |                                                                        |                 | Section 2 |   |
|                                                                                                    | The form was saved surrestrilly                                        |                 | Save      |   |
| Does the activity improve the soil qualit<br>disposal?                                                                                           | y and/or a                                                             | )               | Preview   |   |
| The activity can improve the soil quality through th<br>and other fertilizers and/or avoid polluting the soil,                                   | e production<br>waste disposition OK                                   | ient            | Submit    |   |
| • Yes (and I wish to specify)                                                                                                    |                                                                        |                 |           |   |
| No (the activity has no direct impact)                                                                                                    |                                                                        |                 |           |   |
| <ul> <li>N/A (the question is not relevant)</li> <li>How and to what extent does the activit</li> </ul>                                          | ty improve the soil quality or avoid soi                               | n in the second |           |   |
| pollution, waste disposal?                                                                                                    |                                                                        |                 |           |   |
|                                                                                                    |                                                                        |                 |           |   |
| Prevention of pollution from endoflife products/equivaste)                                                                                       | upment (solid Partly 👻                                                 |                 |           |   |
| Prevention of pollution from endoflife products/equ<br>waste)<br>The activity improves the soil quality or avoids so                             | uipment (solid<br>Partly 👻<br>il pollution and waste disposal.         |                 |           |   |
| Prevention of pollution from endofifie products/eq<br>waate)<br>The activity improves the soil quality or avoids so                              | aipment (solid<br>Partly •<br>il pollution and waste disposal.         |                 |           |   |
| Prevention of pollution from endofifie products/eq<br>waate)<br>The activity improves the soil quality or avoids so                              | apment (solid Partly •<br>il pollution and waste disposal.             |                 |           |   |
| Prevention of pollution from endofifie products/eq<br>waate)<br>The activity improves the soil quality or avoids so<br>Production/use of compost | apment (solid Partly •<br>Il pollution and waste disposal.<br>Choose • |                 |           |   |

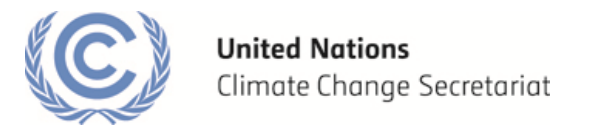

# Q8) How can I know which questions I have already answered? How can I review the information provided?

1- In order to review the information provided, a user can generate at any point of time a PDF draft version of the report by clicking "Preview".

| SDM-IS                                                                                                    |                           | ٥ | ٩ |
|----------------------------------------------------------------------------------------------------|---------------------------|---|---|
| tainable Development Co-Benefits                                                                                                    |                           |   |   |
| H00003 - Test Pre-Registration Project 03                                                                                                    |                           |   | • |
| Environment 🗧 Social 🗧 Economic 🗧 Further Information 🗧 Project Information                                                                                                    | Home                      |   |   |
| + Environment - Air                                                                                                    | Section 1                 |   |   |
| - Environment - Land                                                                                                    | Section 2                 |   |   |
| Does the activity improve the soil quality and/or avoid soil pollution, waste<br>disposal?<br>The activity can improve the soil quality through the production and use of e.g. compost, manure nutrient<br>and other fretilizers and/or avoid pollution the soil, waste disposal. | Save<br>Preview<br>Submit |   |   |
| Yes (and I wish to specify)                                                                                                    |                           |   |   |
| No (the activity has no direct impact)                                                                                                    |                           |   |   |
| N/A (the question is not relevant)                                                                                                    |                           |   |   |
| How and to what extent does the activity improve the soil quality or avoid soil pollution, waste disposal?                                                                                                    |                           |   |   |
| Prevention of pollution from endoflife products/equipment (solid waste)                                                                                                    |                           |   |   |
| The activity improves the soil quality or avoids soil pollution and waste disposal.                                                                                                    |                           |   |   |
| Production/use of compost Choose 👻                                                                                                    |                           |   |   |
|                                                                                                    |                           |   |   |

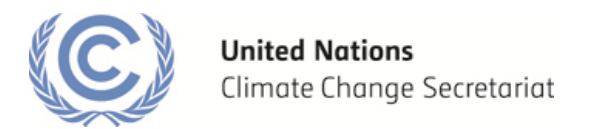

2- The system will allow the user to save this document locally for future reference.

| H00003 - Test Pre-Registration Project 03                                                                                                    |                                                                                                    |           |  |
|----------------------------------------------------------------------------------------------------|----------------------------------------------------------------------------------------------------|-----------|--|
| Environment \varTheta Social \varTheta Economic \varTheta Furthe                                                                                                    | r Information 😝 Project Information                                                                                                    | Home      |  |
| + Environment - Air                                                                                                    | Θ                                                                                                    | Section 1 |  |
| – Environment - Land                                                                                                    | Opening report.pdf                                                                                                    | Section 2 |  |
|                                                                                                    | You have chosen to open:                                                                                                    | Save      |  |
| Does the activity improve the soil quality disposal?                                                                                                    | which is: Adobe Acrobat Document (69.9 KB)                                                                                                    | Preview   |  |
| The activity can improve the soil quality through the<br>and other fertilizers and/or avoid polluting the soil, w<br>Yes (and I wish to specify)<br>No (the activity has no direct impact)<br>N/A (the question is not relevant)<br>How and to what extent does the activity<br>pollution, waste disposal?<br>Prevention of pollution from endofife products/equi<br>waste)<br>The activity improves the soil quality or avoids soil | from: http://process.quanfccc.int<br>What should Firefox do with this file?<br>Open with Adobe Acrobat 9.4 (default)<br>Save File<br>Do this gutomatically for files like this from now on.<br>OK Cancel<br>Dollution and waste disposal. | Submit    |  |
| Production/use of compost                                                                                                    | Choose 👻                                                                                                    |           |  |

# Q9) How many completed SDC description reports can I submit at a time for each PA or PoA?

Only one (1) submission at a time may be allowed for each PA or PoA.

# Q10) My SDC description report has been published and I would like to revise it. What should I do?

In order to edit a published SDC description report:

- 1- Login to the SD tool interface with your *username* and *password*
- 2- Select "Request SDC Report publication", and click on "Make Request".

| You are here: <u>SDM-IS</u> +  |                                               |   |           |        |              |          |          |          |           |
|--------------------------------|-----------------------------------------------|---|-----------|--------|--------------|----------|----------|----------|-----------|
| Requests I can make            |                                               |   | My Reques | ts     |              |          |          |          |           |
| Name                           | Description                                   |   | Process   | Object | Object       | Current  | Activity | Activity | Sta       |
| Request SDC Report publication | Submit a request for publication of a         | * |           |        | reference    | activity | Date     | Deaunne  |           |
|                                | Sustainable Development Co-Benefits<br>report |   |           |        |              |          |          |          |           |
| Request SDC Report withdrawal  |                                               | - | •         | m      |              |          |          |          | •         |
|                                | her hare 1 - 2 of 2 items                     |   | 0         | ▶ ▶I   | 10 🔹 items i | per page |          | No items | to displa |

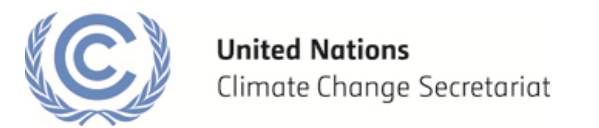

3- Please select your project activity from the pull down menu at the top of the page.

| Please                           | select the project                                                                                                    |           |  |
|----------------------------------|----------------------------------------------------------------------------------------------------|-----------|--|
| Log                              | ging in for the first time?                                                                                                    |           |  |
| We reco                          | mmend reading the following user guide before submitting or withdrawing a SDC report:                                                                                                    | Home      |  |
| 1.                               | Please complete all mandatory sections before submitting a SDC report.                                                                                                    | Section 1 |  |
| 2.                               | In order to publish a SDC report, please inform the secretariat in advance about any changes to a CDM project advity/) PAA (for<br>example, adding new Host Parties to a PAA, change of scope) via e-mail adstrolling inforcc.int, You may request to withdraw a published<br>SDC report via the interface by selecting the "withdraw" option. The date of validity of the withdrawn report will be the date when the<br>excretariat momenses unix withdrawal request. | Section 2 |  |
| 3.                               | Please note that all published SDC reports will remain publicly available on the microsite and/or relevant project view pages.                                                                                                    | Save      |  |
| Furt                             | her information on the SD tool                                                                                                    | Preview   |  |
| The CDM<br>managin<br>activities | I sustainable development co-benefits description tool ("SD tool") is made available to CDM project participants and coordinating /<br>g entities to assist them to describe sustainable development co-benefits of a CDM project activity or programme of<br>("PoA") ("activity").                                                                                                    | Submit    |  |
| The use<br>the CDM<br>PoAs, wi   | of the SD tool is entirely voluntary. It has been developed in response to paragraph 5 of decision 8/CMP.7, in which the CMP requested<br>Executive Board to "develop appropriate voluntary measures to highlight the co-benefits brought about by CDM project activities and<br>like maintaining the perceptive of the Parties to define their sustainable development criteria".                                                                                     |           |  |
| The SD<br>used at                | Tool is maintained by the UNFCCC secretariat as mandated by the CDM Executive Board (EB 70, paragraph 82).The SD tool can be<br>any time in the life of a CDM activity, including to update the description should co-benefits change.                                                                                                    |           |  |
| The SDC<br>This rep              | : report can be used for a single activity only. The SD tool produces a sustainable development co-benefits (SDC) description report.<br>ort and any previous SDC description reports will be available on the CDM website for the activity chosen.                                                                                                    |           |  |
| Any feed                         | Iback or questions can be sent to:                                                                                                    |           |  |
| Subject:<br>UNFCCC<br>Email: c   | "SD tool"<br>Secretariat<br>im-infogunfocc.int                                                                                                    |           |  |
| Step                             | Section                                                                                                    |           |  |
| 1                                | Enter personal contact details; for existing activities, confirm Modalities of Communication (MOC.)membership, then submit the description to the UNFCCC for publication on the CDM website (i.e. on the respective activity page) More >>                                                                                                    |           |  |
|                                  |                                                                                                    |           |  |

- 4- Once your project is selected, you can select the section of the SD tool you where would like edit.
- 5- After the modifications are complete, you may submit the modified SDC description report for publication as a new version.

Note: Previous versions of the SDC description report will remain available for viewing by the public.

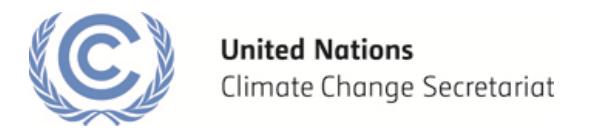

# Q11) Can I withdraw a submitted/published report? I've submitted the wrong report by mistake, what should I do?

In order to request the withdrawal of t a submitted or published report, you would need to :

Access the system by following the *link* originally provided by the UNFCCC Secretariat and login with your *username/password*.
 Soloct "Poquest SDC Popert withdrawal" and then click "Make Poquest"

| C) SDM-IS                      |                                       |    |                     |        |         |           |          |          | ٠         |
|--------------------------------|---------------------------------------|----|---------------------|--------|---------|-----------|----------|----------|-----------|
| You are here: SDM-IS +         |                                       |    |                     |        |         |           |          |          |           |
| Requests I can make            |                                       |    | My Reques           | sts    |         |           |          |          |           |
| Name                           | Description                           |    | Process             | Object | Object  | Current   | Activity | Activity | Sta       |
| Request SDC Report publication | Submit a request for publication of a | ^  |                     |        |         |           | Date     |          |           |
|                                | report                                |    | Request             | PA     | PH00001 | Pre-publi | 2014-1   |          | Active    |
| Request SDC Report withdrawal  | ns per page 1 - 2 of 2 iter           | T. | Report<br>publicati |        |         | CHECK     |          |          |           |
|                                | no per poge                           |    |                     |        | 10      |           |          | 1.1.     | of 1 itom |

3- choose the project activity for which you would like to withdraw the SDC Report and then click "Withdraw"

| (  | C) SDM-IS                                   | Home | ٥ | ۹ |
|----|---------------------------------------------|------|---|---|
|    | UN.FCCC.SDM.SDB.UI.WebParts - SDCWithdrawal |      |   |   |
|    | Request For Withdrawal                      |      |   |   |
| (F | Please select the project                   |      |   |   |
|    |                                             | "    |   |   |

4- Confirm that you would like to submit a request for withdrawal by selecting "OK"

| C SDM-IS                                                                                                    |                                        |                                                                                           |                |   | Home | ۵ | ۹ |
|----------------------------------------------------------------------------------------------------|----------------------------------------|-------------------------------------------------------------------------------------------|----------------|---|------|---|---|
| UN.FCCC.SDM.SDB.UI.WebParts - SDCWithdrawal                                                                           |                                        |                                                                                           |                |   |      |   |   |
| Request For Withdrawal                                                                                                |                                        |                                                                                           |                |   |      |   |   |
| PH00003 - Test Pre-Registration Project 03                                                                            |                                        |                                                                                           |                | - |      |   |   |
| The selected PA/PoA doesn't have any active requests. If you subm<br>the withdraw of a published report if it exists. | t this request you<br>Are you sure tha | 'l <b>l request</b><br>t you want to withdraw yo                                          | ur SDC Report? |   |      |   |   |
|                                                                                                    | Ĺ                                      | 2<br>3<br>3<br>()<br>()<br>()<br>()<br>()<br>()<br>()<br>()<br>()<br>()<br>()<br>()<br>() | Cancel         |   |      |   |   |

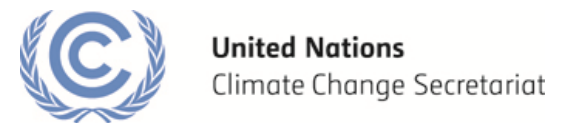

## Q12) Where can I find the published SDC report(s)?

1- Please visit <u>cdmcobenefits.unfccc.int</u> and select "view reports" to find the published SDC reports. Additionally, the SDC reports are published in the project view page for its respective project activity or programme of activities. <u>(cdm.unfccc.int/Projects/projsearch.html)</u>

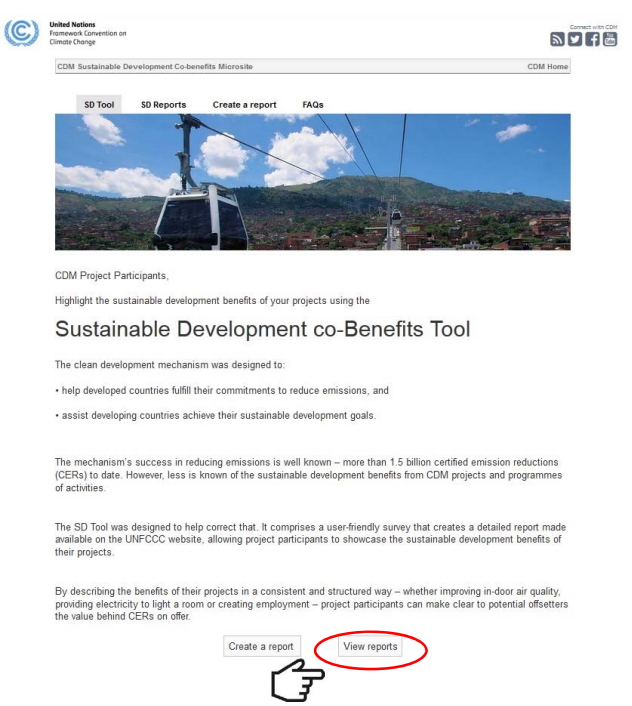

2- In the following page you will find a list of published reports which you can sort by your preferred criteria (e.g. project title, reference number, host party, sectoral scope, etc.)

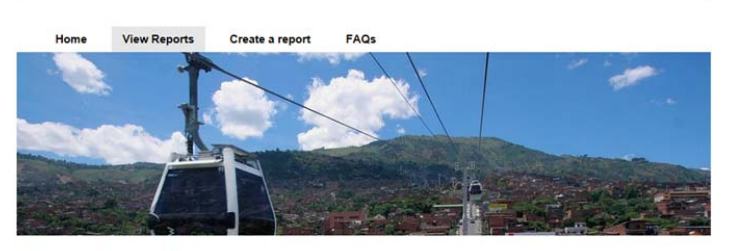

CDM sustainable development co-benefits description reports

These reports were prepared by CDM project participants and coordinating/managing entities to describe the sustainable development co-benefits of their projects and programmes of activities in a consistent and structured way. The reports were prepared voluntarily, using the sustainable development co-benefits tool (SD tool).

| SDC<br>description<br>report | Pre-<br>registration<br>reference | Reference ( | Project @<br>name                                 | ) Туре 💮 | Sectoral ()<br>scope(s)                                     | Host (<br>country<br>(ies)                         | Date of<br>submission | Date of publication (approval) | ) Valid until 🌘 | Report<br>publication<br>number • | • |
|------------------------------|-----------------------------------|-------------|---------------------------------------------------|----------|-------------------------------------------------------------|----------------------------------------------------|-----------------------|--------------------------------|-----------------|-----------------------------------|---|
| Por                          | PrUAT058JD                        |             | PCC Hydro<br>Climate<br>Conservation<br>Macedonia | PA       | Energy<br>industries<br>(renewable -<br>/ non-<br>renewable | The former<br>Yugoslav<br>Republic of<br>Macedonia | 12/02/2015            | 02/12/2015                     |                 | 4                                 | ^ |